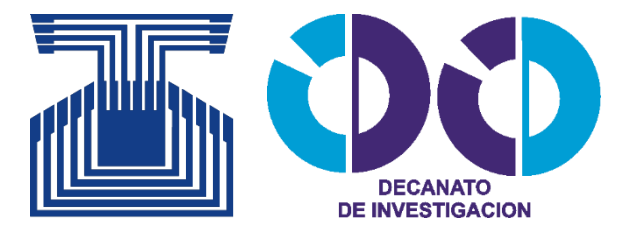

# ¿Cómo inscribir un proyecto de investigación?

**GUIA PRACTICA INVESTIGADOR UNET** 

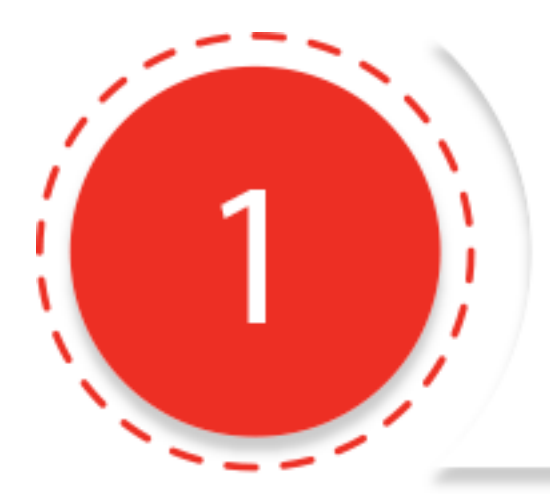

Ingrese al Sistema de Gestión de Proyectos http://curly.unet.edu.ve/sicpro/

Inicie sesión con su usuario y contraseña de Intranet (la misma de su correo UNET)

Inicio de sesión

Nombre de Usuario

Contraseña

Ingresar al Sistema

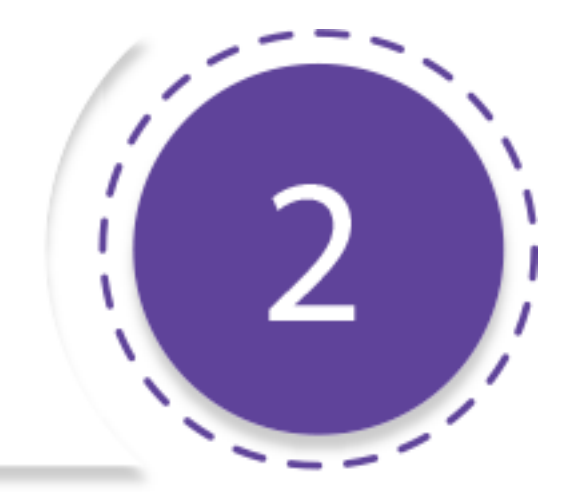

## Descripción General del Proyecto

- Tipo: los proyectos ordinarios son proyectos regulares del Decanato de Investigación, las tesis pueden ser de pre o postgrado y los proyecto LOCTI corresponden a aquellos que tienen fuentes de financiamiento externas.
- **Coordinación de Investigación:** a la que corresponde el proyecto debido a su naturaleza.
- Título
- Descripción del proyecto

| po de proyecto (*)                                                                                                    |                                                                                                    |                                                        |
|----------------------------------------------------------------------------------------------------|----------------------------------------------------------------------------------------------------|--------------------------------------------------------|
| Ordinario (Si Arbitra)                                                                                                    | Tesis (No arbitra)                                                                                                    | LOCTI                                                  |
| oordinación asociada (*)                                                                                                    |                                                                                                    |                                                        |
| coordinación seleccionada será la                                                                                                    | encargada de gestionar el proy                                                                                                    | vecto.                                                 |
| Seleccione una coordinación                                                                                                    |                                                                                                    |                                                        |
| tulo (*)                                                                                                    |                                                                                                    |                                                        |
|                                                                                                    |                                                                                                    |                                                        |
|                                                                                                    |                                                                                                    |                                                        |
|                                                                                                    |                                                                                                    |                                                        |
| escripción (Max 250 palabras) (*)                                                                                                    |                                                                                                    |                                                        |
| escripción (Max 250 palabras) (*)                                                                                                    |                                                                                                    |                                                        |
| escripción (Max 250 palabras) (*)<br>B $I \ \square \ \ \ \ \ \ \ \ \ \ \ \ \ \ \ \ \ $                                                                                                    |                                                                                                    |                                                        |
| escripción (Max 250 palabras) (*)<br>B $I \ \ \ \ \ \ \ \ \ \ \ \ \ \ \ \ \ \ $                                                                                                    | <ul> <li>Ξ Ξ Ξ 𝔅</li> <li>Ξ Ξ Ξ 𝔅</li> <li>Ξ Ξ Ξ Ω</li> </ul>                                                                                                    | ■ <mark>/ 2</mark> 1 1 1 1 1 1 1 1 1 1 1 1 1 1 1 1 1 1 |
| escripción (Max 250 palabras) (*)<br>B $I \ \square \ \Rightarrow \ x_2 \ x^2 \ \blacksquare \ = \ = \ = \ = \ = \ = \ = \ = \ =$                                                                                                    | Ξ = Ξ = )) = Ξ = Ξ<br>• Ξ• Ξ• Ξ• Ξ = Ω                                                                                                    | ■ <u><u></u></u>                                       |
| escripción (Max 250 palabras) (*)<br>B I U S X₂ x² I III III III IIII IIII IIII IIII I                                                                                                    | i=   = = )) = = =<br>• ii.• iii.• iii. | I P 2 I V                                              |
| escripción (Max 250 palabras) (*)<br>B $I \ \square \ \Rightarrow \ x_2 \ x^2 \ \blacksquare \ =$<br>Formato $\bullet$ Fuente $\bullet$ Ta<br>$\swarrow \ \square \ \square \ \blacksquare \ \blacksquare \ \blacksquare \ \Rightarrow \ \blacksquare$ | <ul> <li>Ξ Ξ Ξ )) Ξ Ξ Ξ</li> <li>Ξ • Ξ • Ξ</li> </ul>                                                                                                    |                                                        |
| escripción (Max 250 palabras) (*)<br>B $I \ U \ S \ X_2 \ x^2$ $\square$ $\square$<br>Formato $\square$ Fuente $\square$ Ta<br>$\square$ $\square$ $\square$ $\square$ $\square$ $\square$ $\square$ $\square$ $\square$                               | iΞ   Ξ Ξ   )) Ε Ξ Ξ<br>• III• III• Ε Ξ Ξ Ω                                                                                                    | I P 2 I V                                              |
| escripción (Max 250 palabras) (*)<br>B I U S X₂ x² IIII<br>Formato → Fuente → Ta<br>3 I IIIIIIIIIIIIIIIIIIIIIIIIIIIIIIIIII                                                                                                    | <ul> <li>Ξ Ξ Ξ )) Ξ Ξ Ξ</li> <li>Ξ · Ξ · Ξ</li> <li>Ξ · Ξ · Ξ</li> <li>Ω Ξ = Ω</li> </ul>                                                                                                    |                                                        |
| escripción (Max 250 palabras) (*)<br>B $I \ U \ S \ X_2 \ x^2$ $\square$ $=$<br>Formato $\bullet$ Fuente $\bullet$ Ta<br>$\downarrow$ $\square$ $\square$ $\square$ $\square$ $\square$ $\square$ $\square$                                            | i =   ≡ ≡   )) ≡ ≡ ≡<br>•                                                                                                    |                                                        |
| escripción (Max 250 palabras) (*)<br>B I U S X <sub>2</sub> x <sup>2</sup> III<br>Formato Fuente Ta<br>III III III IIII IIII IIIIIIIIIIIII                                                                                                    | <ul> <li>ΞΞΞ &gt;&gt;&gt; ΞΞ Ξ</li> <li>ΞΞ Ξ Ω</li> </ul>                                                                                                    | I P 2 I V V V V V V V V V V V V V V V V V V            |

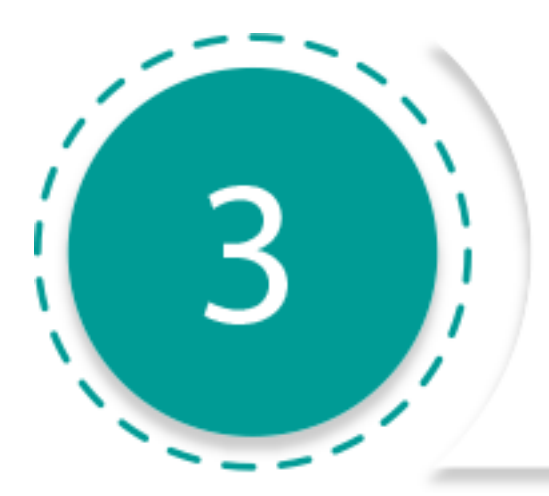

#### Información de los autores

| dula                          |                            |                  |      |
|-------------------------------|----------------------------|------------------|------|
| ombres y Apell                | lidos                      |                  |      |
|                               |                            |                  |      |
| vestigadores A                | Agregados al Pro           | yecto            | Busc |
| vestigadores A<br>Responsable | Agregados al Pro<br>Cedula | yecto<br>Nombres | Busc |

#### El creador del proyecto automáticamente se asocia como creador del proyecto.

Puede agregar tantos autores como requiera el proyecto e indicar de la lista de autores un único responsable.

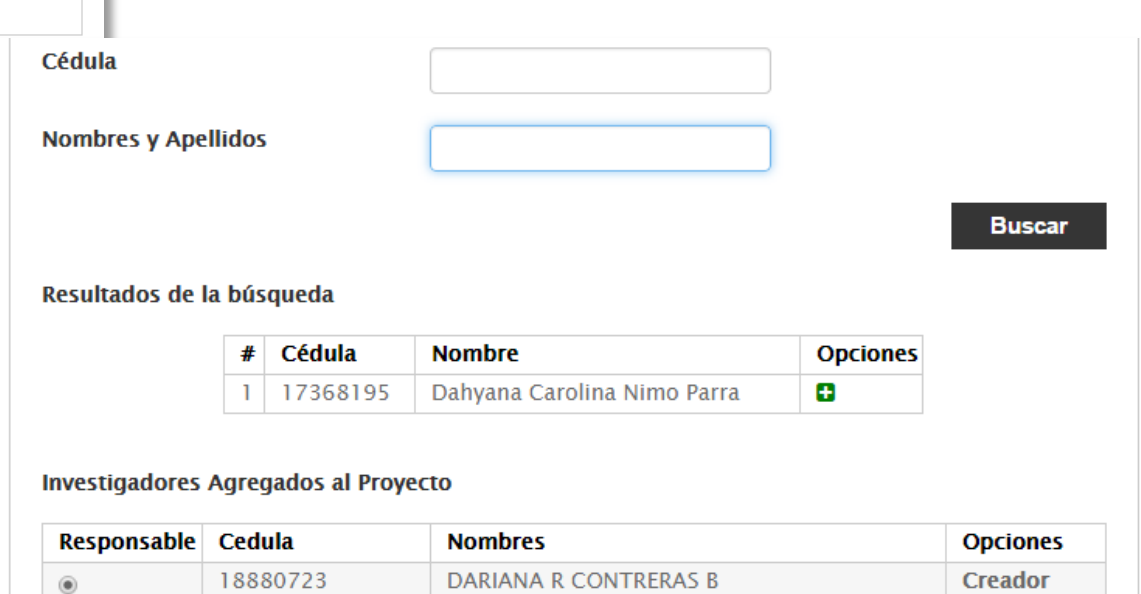

# Áreas de Investigación del Proyecto

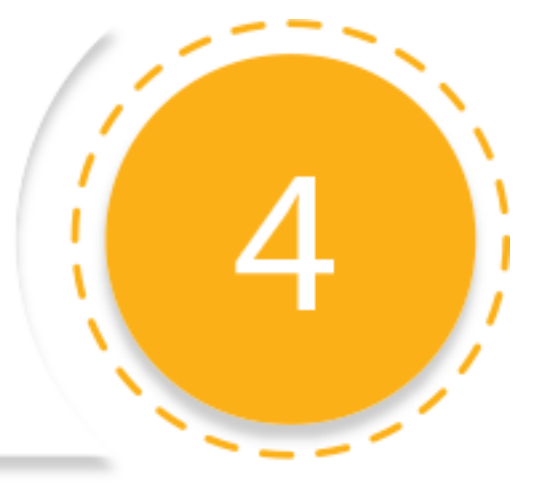

| — Unidades de investigación asociadas al provecto ————— |                                   |  |
|---------------------------------------------------------|-----------------------------------|--|
|                                                         | ······                            |  |
|                                                         |                                   |  |
|                                                         |                                   |  |
|                                                         | Agregar unidades de investigación |  |

| Unidad                         | Coordinación    |
|--------------------------------|-----------------|
| No se han agregado unidades de | e investigación |

Para agregar las áreas de investigación, debe seleccionar el botón de agregar

Seleccione el área correspondiente, y haga clic en el botón "Aceptar".

En caso de no encontrar el área requerida puede solicitar la creación al Coordinador correspondiente.

| uscar por nombre de unidad Q 🗶 Coord                            | linación de Investigación Industrial        |  |
|-----------------------------------------------------------------|---------------------------------------------|--|
| Unidad                                                          | Coordinación                                |  |
| Grupo de Bioingeniería                                          | Coordinación de Investigación<br>Industrial |  |
| Grupo de Gestión Tecnológica                                    | Coordinación de Investigación<br>Industrial |  |
| Laboratorio de Computación de Alto Rendimiento                  | Coordinación de Investigación<br>Industrial |  |
| Laboratorio de Energía Alternas                                 | Coordinación de Investigación<br>Industrial |  |
| Laboratorio de Instrumentación, Control y Automatización (LICA) | Coordinación de Investigación<br>Industrial |  |
| Laboratorio de Investigación Aerodinámica                       | Coordinación de Investigación<br>Industrial |  |
| Laboratorio de Investigación y Desarrollo en Informática        | Coordinación de Investigación<br>Industrial |  |
| Laboratorio de Prototipos                                       | Coordinación de Investigación<br>Industrial |  |
| Laboratorio do Tormofluídos                                     | Coordinación do Invostigación               |  |

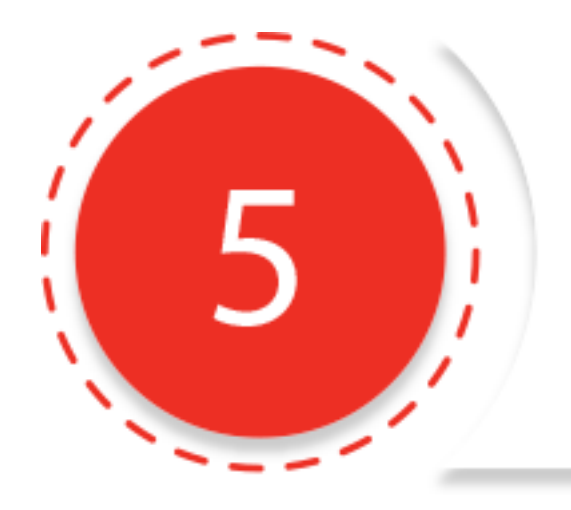

#### Formulación del proyecto

Ingrese la información correspondiente a los ítems que se observan en la figura.

Puede hacerlo progresivamente e ir guardando en el sistema los adelantos del proyecto.

| - Secciones del Proyecto    |                  |
|-----------------------------|------------------|
| Resumen                     | l Desplegar todo |
| Planteamiento del Problema  |                  |
| Justificación e Importancia |                  |
| Objetivo General            |                  |
| Objetivos Específicos       |                  |
| Metodología                 |                  |
| <u>Hipótesis</u>            |                  |
| Marco Teórico-Científico    |                  |
| <u>Resultados Esperados</u> |                  |
|                             |                  |

# Impacto y pertinencia

Impacto y pertinencia

↓ Desplegar todo

Impacto del proyecto a ejecutar en la sociedad

Pertinencia del proyecto a ejecutar en la sociedad

Indique las variables que pueden generar impacto en el ambiente y algunas estrategias para minimizar las variables que generan impacto negativo

Destaque el impacto y la pertinencia del proyecto.

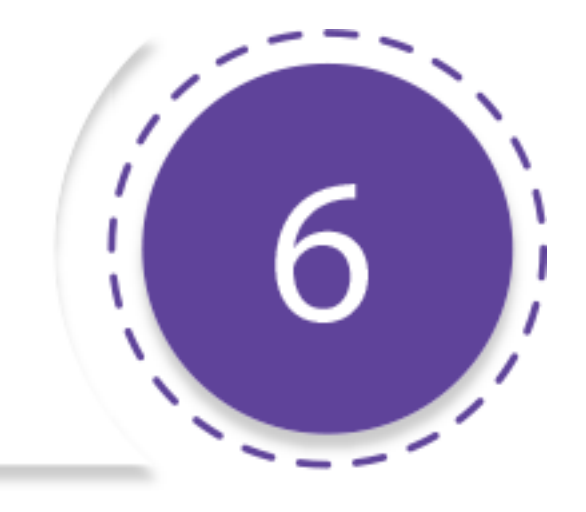

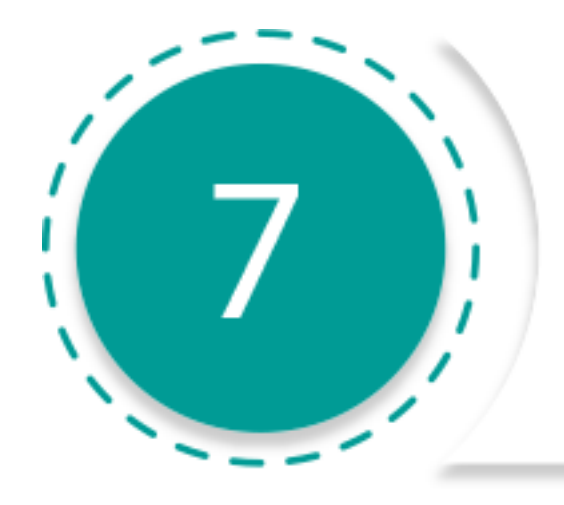

#### Cronograma de Actividades

Agregue las actividades que corresponden a la investigación. Puede seleccionar el (los) responsable (s) de cada actividad, y luego hacer clic en el botón *"Agregar"*. Se podrán visualizar en la tabla que se muestra en la figura , por cada actividad puede eliminar, modificar o duplicar

| cha Inicio *      |                | Fe               | echa Fin *          |          |
|-------------------|----------------|------------------|---------------------|----------|
| escripción *      |                |                  |                     |          |
| esponsables de    | la actividad * |                  |                     |          |
| 17368195          | Dahyana Car    | olina Nimo Parra |                     |          |
| 18880723          | DARIANA R C    | ONTRERAS B       |                     |          |
| Seleccionar todos |                |                  |                     |          |
|                   |                |                  |                     | Agregar  |
| Fecha Inicio      | Fecha Fin      | Descripción      | Responsables        | Opciones |
| 25/11/2014        | 29/11/2014     | Definción del    | DARIANA R CONTRERAS | ♂×℃      |

### Beneficios del proyecto

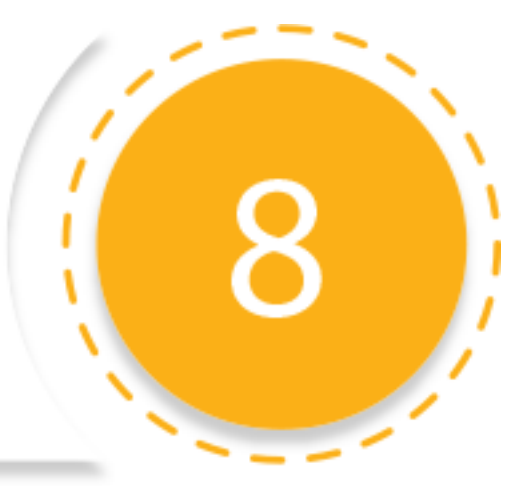

Beneficios y referencias del proyecto Describa los beneficios que generan los productos del proyecto a ejecutar. B I U S X₂ X² | 🔤 🔄 ! ☱ ! ☱ ☱ ☱ ☱ ☱ ☱ ☱ ☱ 🗐 🔎 🎭 | 🗮 | ♥♥♥ Formato 🔹 Fuente 🔹 Ta... 🔹 🏢 🖷 🗐 📰 🕰 🖓 🧠 障 4 h h ze Referencias del proyecto a ejecutar. B I U S X₂ X² | 🔤 🔄 | 🚍 🚍 | >> | Ξ Ξ Ξ Ξ 🗐 🔎 🍇 | 📜 | ザ -Formato 🔹 Fuente 🔹 Τα... 🔹 🛄 🗉 🔲 🗮 🔐 🧠 🥵 🥦 4 h h ze

Ingrese la información correspondiente a los beneficios y referencias bibliográficas del proyecto.

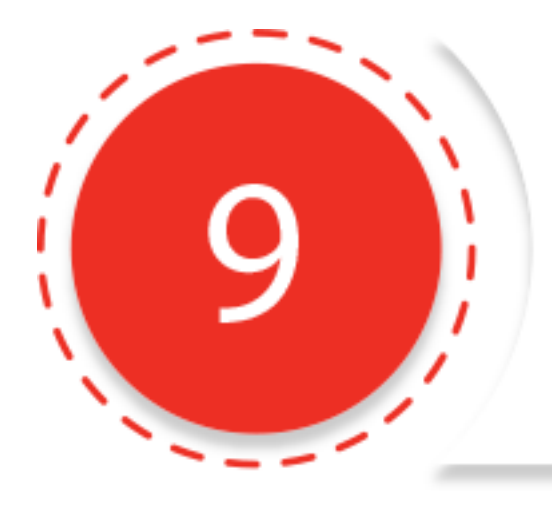

#### Presupuesto del proyecto

Seleccione la partida correspondiente al presupuesto del proyecto, ingrese el monto en el campo de texto y haga clic en el botón agregar.

| Denominaciones del proyecto                  |                         |
|----------------------------------------------|-------------------------|
| Viaticos •                                   | Ingrese el costo en Bs  |
| Total Bs.                                    | 0.00                    |
| No existen denominaciones agregadas a este   | proyecto.               |
| Nota: La asignación del presupuesto queda su | ujeto a disponibilidad. |

En la sección Detalle de presupuesto debe indicar el detalle del presupuesto por cada una de las partidas que ha incluido

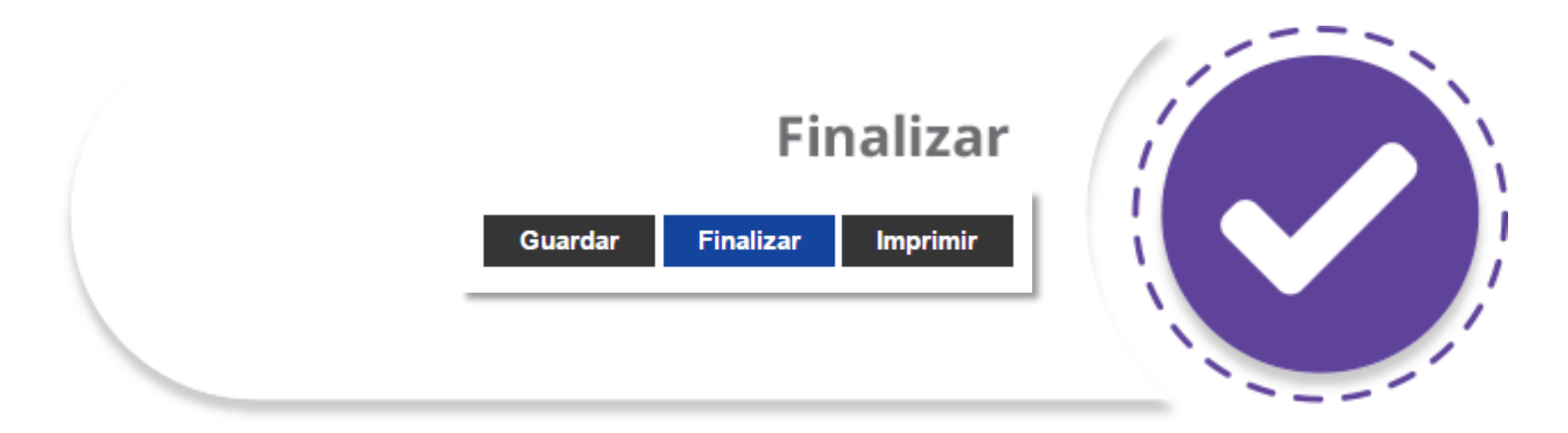

Se mostrará el resumen del proyecto que está inscribiendo. Finalmente para enviar el proyecto a la coordinación correspondiente debe hacer clic en el botón "Finalizar".

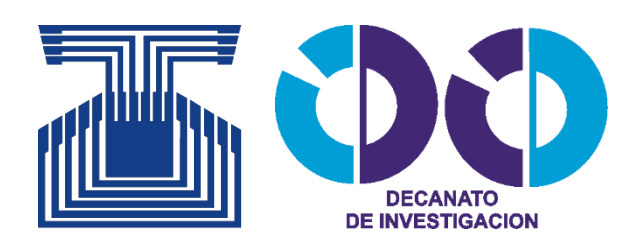

Para mayor información: 0276 – 353.24.54 www.unet.edu.ve/investigacion **Twitter: @UNETInvestiga**